Patrons will need to change their Library card number in Hoopla. Here are the steps for them:

## **HOOPLA**

www.hoopladigital.com

Open the App or log in via a browser.

click on the settings button In the upper right corner

In Settings, click on LIBRARY

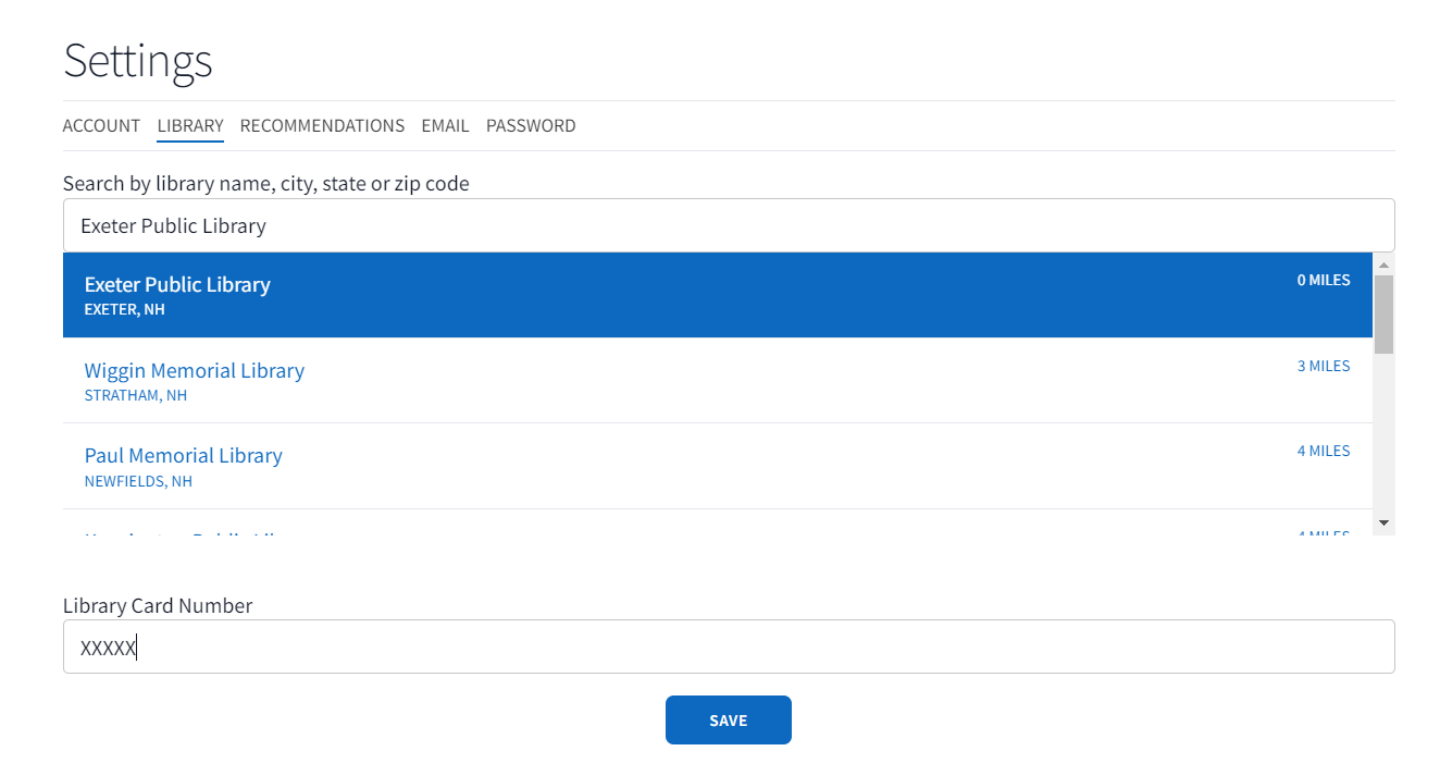

Type in your NEW 14 Digit Library Card Number in the space provided replacing the OLD 5-digit Number.